# Contracting and Licensing Where do I find my License Key?

After you've registered for the trial or purchased Blog2Social Premium you'll receive a license key in your welcome email, together with the login credentials. Please also check the spam folder of your email inbox if you did not see this email yet.

If you already have the login credentials, you can log into your Blog2Social account anytime to get your license key or change your account data whenever needed: <u>https://service.blog2social.com/en/login/</u>

## **Overview of your Blog2Social account**

**1)** Log in on <u>http://service.blog2social.com/en/login/</u> with your user credentials: username and password that you got in your registration email.

**2)** When you are logged in, you can see information on licenses, account and invoices.

#### 3) Go to "Licences".

**4)** You can check wich version of Blog2Social is registered under your account.

**5)** You can see how many users are activated with your license key, who it is and on which domain/website the license key is used.

**6)** To switch a license key from one user or website to another, delete the respective license key here.

**7)** This is your license key. To activate another user, please copy paste this license key and insert it in the right side bar of your Blog2Social Dashboard in the backend of your WordPress.

8) You can see when your license expires.

Page 1/2

URL: https://www.blog2social.com/en/faq/content/7/48/en/where-do-i-find-my-license-key.html

## **Contracting and Licensing**

## Additional helpful guides:

- How do I activate my license key?
- User management: How to assign license keys and social media accounts to other users
- How do I change the email and password of my Blog2Social account?

Unique solution ID: #1047 Author: n/a Last update: 2020-05-05 00:00